## **Re-Submit Application**

### Table of Contents

| Introduction      | 2                            |
|-------------------|------------------------------|
| Login             | 2                            |
| Fill and Resubmit | Error! Bookmark not defined. |

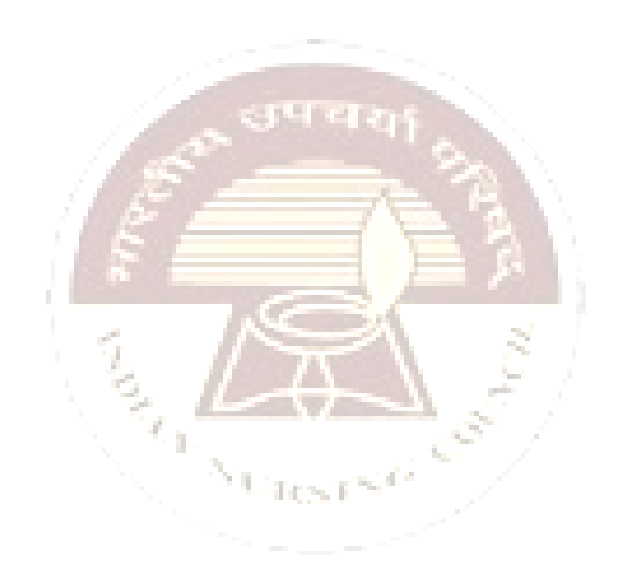

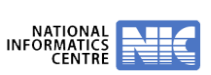

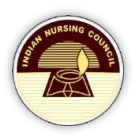

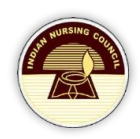

### Introduction

NRTS – Nurses Registration and Tracking System is a web based application designed for Indian Nursing Council, New Delhi to enable creation of live register of the nurses across the country.

In case you received a mail from <a href="mailto:support-nrts@nic.in">support-nrts@nic.in</a> as your NRTS Application has rejected. Please follow the steps below for the next process.

# URL <u>https://nrts.indiannursingcouncil.gov.in/login.nic</u>

### Login

1. Open this URL <u>https://nrts.indiannuraingcouncil.gov.in/login.nic</u>. A page will be opened as shown below.

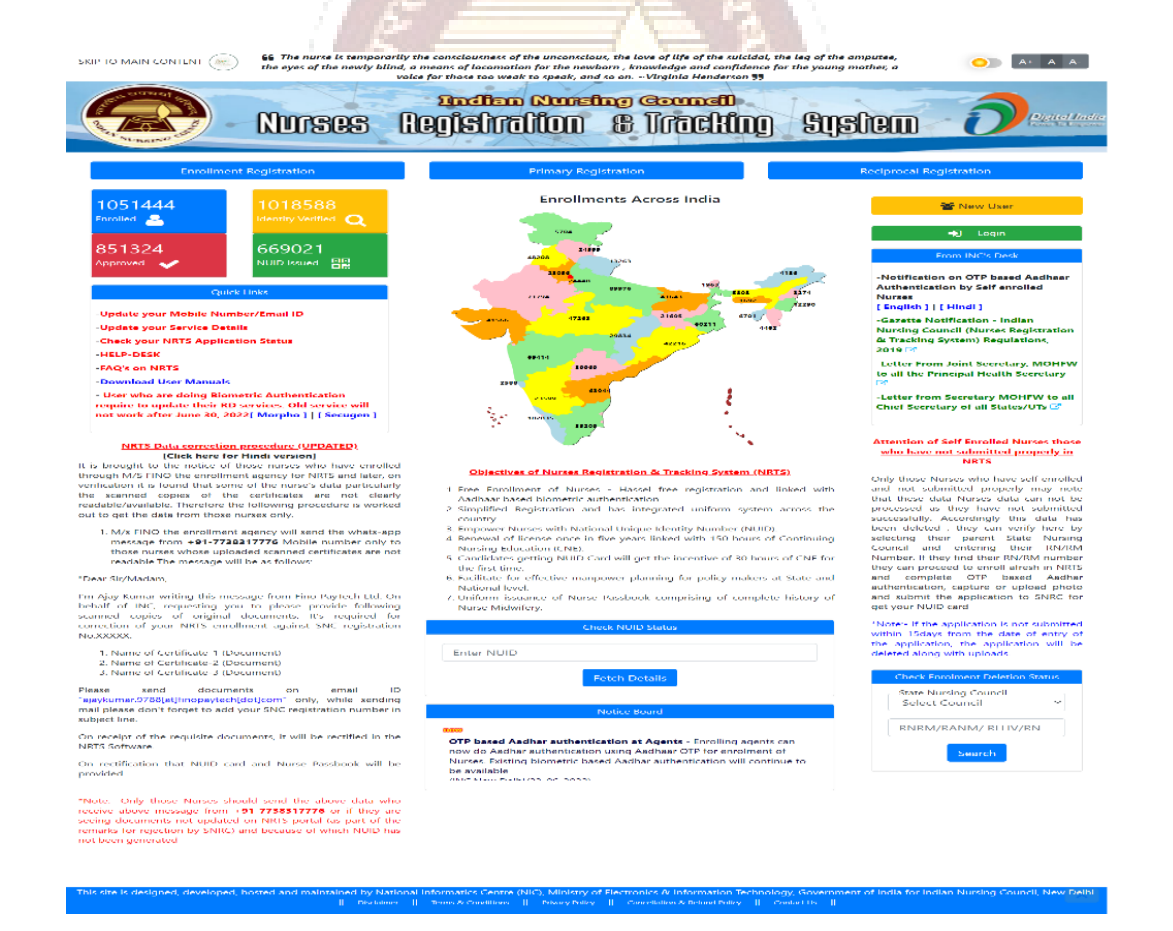

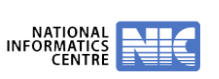

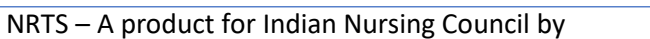

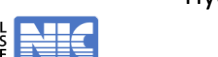

NATIONA INFORMATIC CENTE Login with Mobile

🖂 Login with Email

Reset Password

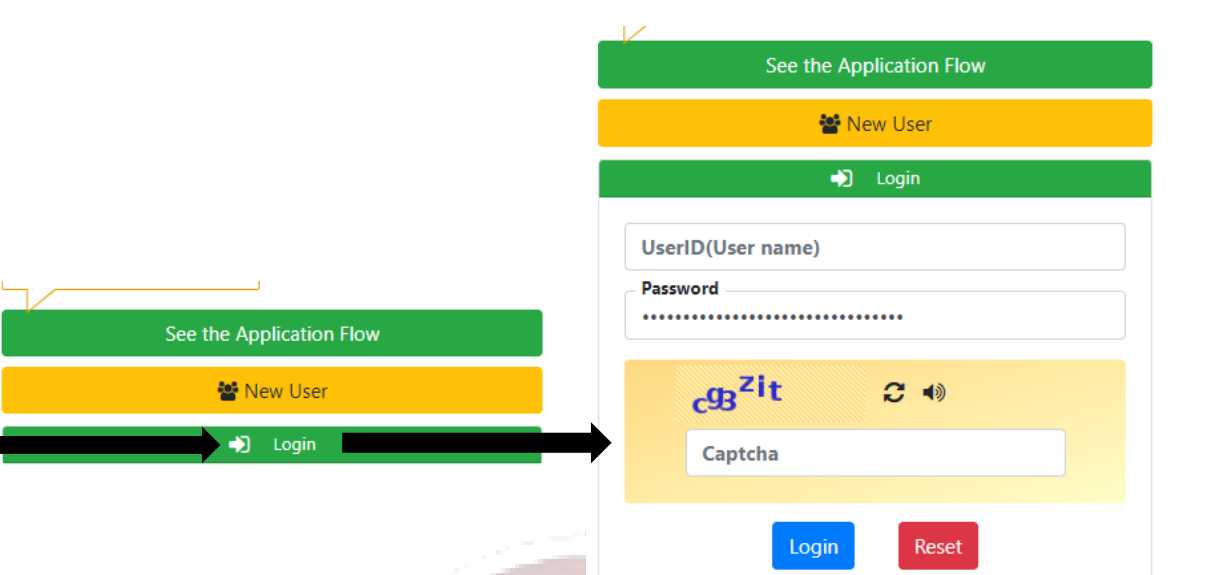

- Enter the User ID received to your Mail from <a href="mailto:support-nrts@nic.in">support-nrts@nic.in</a> and the password to Login to your Account.
- 4. In case you are not sure about the password, then Please try the **Reset Password** option available.

### User Operation Guide for NRTS

2. Click on the Login button available at the top right side of the page.

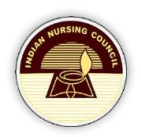

5. After Logging in Successfully to your Account, A page with remarks given by the SNRC will be displayed and a link to edit the details. Please follow the same

| S localhost:8081/intinc/login                                                                         | unic x + ~ -                                                                                                    | o ×   |
|----------------------------------------------------------------------------------------------------|----------------------------------------------------------------------------------------------------|-------|
| $\leftrightarrow$ $\rightarrow$ C $\odot$ https                                                       | s://nrtsindiannursingcouncil.gov.in//login.nic *                                                                                                    | I 😤 : |
| S INC S LocalHost S                                                                                   | SpringBootProject 💋 Spring Boot Security                                                                                                    |       |
|                                                                                                    | Bihar Nurses Registration Council<br>NUISES Registration & Tracking System                                                                                                    | ×     |
|                                                                                                    | Date: Wed 2023.04.05 - 02.55.00 PM USER NAME                                                                                                    |       |
| Home<br>Enter Nurse Details<br>Update<br>User Profile<br>Downlead NUID card<br>Reciprocal<br>Renewals | Your application is rejected due to (THE AUTHENTICATION CAN BE DONE<br>BASED ON OTP LIN KED WITH AADHAR AFTER THAT CAN MAKE<br>RESUBMIT)<br>click here to update details and resubmit the application | E     |
| 4                                                                                                    |                                                                                                    |       |

6. Now you can update your Application with latest details and the remarks given by SNRC and resubmit to the SNRC for verification.

 $E \in [N, K]$ 

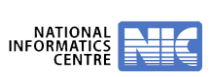